# Student Manual for recording Student Personal Information

King Mongkut's University of Technology Thonburi requires new students at all levels (Bachelor's, Master's and Doctoral Degree) to record personal information in the New ACIS system at

https://sinfo.kmutt.ac.th/NewAcis/loginNewStudent.jsf

How to update or edit personal information.

- 1. Login to New ACIS
- 2. Record details and make sure all information is correct (details of how to record information and suggestions are on the next page)
- 3. Read the suggestions and click 'Accept' to record personal information.
- 4. Make sure to record all sections and click 'accept'
- 5. Students must follow the university suggestion for uploading files.
- 6. Students can edit information by themselves, but after each editing, students must click 'accept'.

Before recording information, students must read and complete all sections. Required information indicated by red \* must be filled.

Suggestions: Before recording personal information, students must prepare all necessary documents for each section. The system will automatically log out every 15 minutes and students must login again.

# Login

 $1. \ Login \ to \ New \ ACIS: https://sinfo.kmutt.ac.th/New \ Acis/login.jsf$ 

Username : Student's Identification Number

Password : Citizen Identification Number/Passport Number

|                                                                                                    | Cademic ระบบสารสนเทศเพื่อการบริหารการศึกษา                                                                                                 |
|----------------------------------------------------------------------------------------------------|----------------------------------------------------------------------------------------------------|
|                                                                                                    | Information System                                                                                                    |
|                                                                                                    |                                                                                                    |
|                                                                                                    |                                                                                                    |
| Student Code:                                                                                                    |                                                                                                    |
| phuacht couc.                                                                                                    |                                                                                                    |
| ID card:                                                                                                    |                                                                                                    |
|                                                                                                    | (anderson)                                                                                                    |
|                                                                                                    | (Login)                                                                                                    |
|                                                                                                    |                                                                                                    |
|                                                                                                    |                                                                                                    |
| Welcome new stud                                                                                                    | lants                                                                                                    |
| Welcome new stud                                                                                                    | lents<br>cess the system                                                                                                    |
| Welcome new stud<br>Please login. To acc<br>Student Code : Plas                                                                  | lents<br>cess the system.<br>re Enter Student ID                                                                                           |
| Welcome new stud<br>Please login. To acc<br>Student Code : Plas<br>Password : Please E                                           | lents<br>cess the system.<br>se Enter Student ID<br>Enter Identity card ( Passort No For foreign students )                                |
| Welcome new stud<br>Please login. To acc<br>Student Code : Plas<br>Password : Please E                                           | lents<br>cess the system.<br>se Enter Student ID<br>Enter Identity card ( Passort No For foreign students )                                |
| Welcome new stud<br>Please login. To acc<br>Student Code : Plas<br>Password : Please E<br>Student Service Cer<br>Tel 0.2470-8148 | lents<br>cess the system.<br>se Enter Student ID<br>Enter Identity card ( Passort No For foreign students )<br>nter: For more information. |

2. Select Student Record > Update Student Record

| Student Record  | Registration | THESIS | Class Schedule/Exam Schedule |
|-----------------|--------------|--------|------------------------------|
| Update Studen   | t Record     |        | ·                            |
| Advisor         |              |        |                              |
| View Subject /  | Adjustment   |        |                              |
| Print student r | ecord        |        |                              |

|                                                          | Registration                                       | Scholarship                                              |                                                 |                           |                                                                |
|----------------------------------------------------------|----------------------------------------------------|----------------------------------------------------------|-------------------------------------------------|---------------------------|----------------------------------------------------------------|
|                                                          |                                                    | St                                                       | udent's information                             | Pro                       | gram Code : Registration-412                                   |
|                                                          |                                                    |                                                          |                                                 |                           |                                                                |
| Student ID. Code :                                       | 60XXXXXXXXXX 1                                     | มายXXXXX XXXXX (MR.XXXXX X                               | XXXXX)                                          | Student's KMUTT em        | nail address :                                                 |
| Education level :                                        | Bachelor Degree                                    |                                                          |                                                 | Your en                   | nail address : newstudent@kmutt                                |
| Faculty :                                                | Faculty of Engineerir                              | ng Department : De<br>Eng                                | partment of Tool and Materials<br>gineering     | Fi                        | Automotive Part<br>eld of study : Manufacturing<br>Engineering |
| Degree program :                                         | 25590015:Bachelor<br>Engineering 4-year u          | of Engineering Program in Autom<br>Indergraduate program | otive Part Manufacturing                        | Aca                       | ademic year : 1 Room : A                                       |
| Type of student :                                        | 4-year undergraduat<br>program                     | e Major:                                                 |                                                 |                           | Minor:                                                         |
| Plan :                                                   |                                                    |                                                          |                                                 |                           |                                                                |
| Study Status :                                           | General                                            |                                                          |                                                 | เกียรดิ                   | านิยมอันดับที่: -                                              |
| Student status :                                         | Normal                                             |                                                          |                                                 |                           |                                                                |
| Student ID. Code:                                        | 60XXXXXXXXXXXX                                     | Name (Thai):                                             | นายXXXXX XXXXX                                  |                           |                                                                |
| Identification card<br>number:                           | xxxxxxxxxxxxx                                      | Name-Family Name<br>(English):                           | MR.XXXXX XXXXXX                                 |                           |                                                                |
| Passport number:                                         |                                                    |                                                          |                                                 |                           |                                                                |
| Gender:                                                  | Male                                               |                                                          |                                                 |                           |                                                                |
| DOB:                                                     | XX / XX / XXXX                                     |                                                          |                                                 |                           |                                                                |
| Student status:                                          | Normal                                             | Study Status:                                            | General                                         | Others:                   |                                                                |
| Semester:                                                | 1                                                  | Year of enrollment:                                      | 2560                                            | Date of enrollment:       |                                                                |
| Faculty:                                                 | Faculty of Engineer                                | ring Department:                                         | Department of Tool and<br>Materials Engineering | Field of study:           | Automotive Part Manufacturing<br>Engineering                   |
|                                                          | Bachelor of Engine                                 | ering Program in Automotive Part                         | t Manufacturing Engineering 4-ye                | ear undergraduate program | n                                                              |
| Degree program:                                          | Duction of Engine                                  |                                                          |                                                 |                           |                                                                |
| Degree program:<br>Type of student:                      | 4-year undergradu                                  | ate Room:                                                | А                                               | Academic year:            | 1                                                              |
| Degree program:<br>Type of student:<br>Major:            | 4-year undergradu<br>program                       | ate Room:<br>Minor:                                      | Α                                               | Academic year:            | 1                                                              |
| Degree program:<br>Type of student:<br>Major:<br>Degree: | 4-year undergradu<br>program<br>Bachelor of Engine | ate Room:<br>Minor:<br>ering (Automotive Part Manufactu  | A<br>uring Engineering)                         | Academic year:            | 1                                                              |

After completing the login procedure, students will go to the Academic Information System page. This is the first page of the student's information page which will display the student's ID, name and other details.

From this page, students will see brief details of student at the top, and at the bottom there will be student's details. Please make sure that all information is correct.

| Advice 🛞                                                                                                    |
|----------------------------------------------------------------------------------------------------|
| Student's profile Registration                                                                                                    |
| Students who would like to request a parking space at the Parking Building must pay a parking fee in accordance with university regulations.                                                                                                    |
| Suggestions                                                                                                    |
| Record Student's Information as follows:                                                                                                    |
| Step 1: Check Student's ID, name and Study Programme.                                                                                                    |
| Step 2: Complete sections 1-12 (* Must be filled).                                                                                                    |
| Step 3: Click 'Save", to record information.                                                                                                    |
| Step 4: Make sure the information is correct (students can print the information to check).                                                                                                    |
| Step 5: Print the registered course record and bring it on the new students' enrollment and orientation day.                                                                                                    |
| Student must record information and print it before the registration day or within the specified period.                                                                                                    |
| If you have any questions or the information is incorrect, please directly contact New Student Service at 0-2470-8148.                                                                                                    |
| <u>Remark</u>                                                                                                    |
| <ol> <li>(1) If you do not fill space marked with (*), you cannot go to the next page.</li> <li>(2) Please make sure your name in the personal information is correct, as this will appear in the Student ID Card.</li> <li>(3) If you change your name or your last name before the enrollment and registration date for new students, please inform the officer in charge. Students must bring in a name change certificate on the registration day.</li> </ol> |
| All information is confidential and important. The university will give access to this information only for the benefits of the students. If any students purposely record incorrect information, they will be in violation of university regulations and subject to punishment.                                                                                                    |
| Accept                                                                                                    |

After clicking "Next', there will be a popup display showing the steps to record students' personal information. Students must follow the instructions to complete all 12 sections and after completing, click 'Save'. Students can print 'the Records' to check. Required information indicated by \* must be completed and after reading the suggestion, click 'Accept' to go to 'Recording Students' Personal Information.

# Record and verify personal information

Please make sure that all information recorded is true; otherwise you will be in violation of university regulations and may be punished. There are 12 parts in the 'Student Record Form' as follows:

- 1. Student's information
- 2. Home Address
- 3. Current Address
- 4. Education background
- 5. Admission to the University
- 6. Heath Information
- 7. Father Information
- 8. Mother Information
- 9. Supporter Info
- 10. Financial Information
- 11. Working information
- 12. Distinguished study Award

#### Section 1 : Student's information.

| Name (En)*:                                 |                                               | Surname (En)*:                                         |                                                                            |
|---------------------------------------------|-----------------------------------------------|--------------------------------------------------------|----------------------------------------------------------------------------|
|                                             | (First name and Surname must capital letters) | be DOB*:                                               |                                                                            |
| Mobile*:                                    | E                                             | xample "089123XXXX"                                    |                                                                            |
| Student's KMUTT email address:              |                                               | Your email address*:                                   |                                                                            |
|                                             |                                               | Blood group*:                                          | <b></b>                                                                    |
| Marital status*:                            | T                                             |                                                        |                                                                            |
| Race*:                                      | •                                             | Nationality *:                                         | ▼                                                                          |
| Religion*:                                  | τ                                             | Country*:                                              | τ                                                                          |
| Birth province:                             | •                                             | The province that you live with the<br>longest period: | T                                                                          |
| Number(s) of relatives*:                    | Person (Including stude                       | nt) Number(s) of alive relatives(including yourself)*: | Person (Including student)                                                 |
| You are ranked as child of the<br>family.*: | (Alive siblings)                              | Number(s) of relative who is/are now<br>studying*:     | Person (Including student)                                                 |
|                                             | Who/W                                         | here do you live(with) during your study period?*:     |                                                                            |
|                                             |                                               | Status of parents*:                                    | τ                                                                          |
|                                             |                                               |                                                        | (The marital status of parents)                                            |
|                                             |                                               | Military Status*:                                      | . 🔻                                                                        |
|                                             |                                               |                                                        | Female student please click "others", male student plea<br>click continue. |

\*Check/Record your English name in capital letters, e.g. ABCDEFG STUVWXYZ

\*Mobile phone number must be recorded without (-), e.g. 080123XXX

\*The first e-mail will be provided by the university. You must use this e-mail because all necessary updates from the university will be sent to university e-mail only.

\* You must fill the second e-mail with your current e-mail, which will be used for initial contact from the university. This can be edited at any time.

\* Blood type

- \* Marital Status
- \* Nationality/Citizenship
- \* Country; the default country is 'Thailand', but it can be changed according to your country of origin

\* Religion

- \* Hometown
- \* Family information, please enter number of siblings including yourself
- \* Current Address
- \* Parents Status
- \* Military Service: Male students can choose from the listed information; Female students choose 'Other'

|   | Talent        |               |                                             |                                  |  |  |
|---|---------------|---------------|---------------------------------------------|----------------------------------|--|--|
| D | o you have    | e a talent? : | Talent                                      | $\otimes$                        |  |  |
|   | ● No<br>● Yes | Add           | Specialities*:<br>Type*: Select.            |                                  |  |  |
|   |               |               | Others :                                    |                                  |  |  |
|   | No.           |               |                                             | Save Cancel                      |  |  |
|   | 1             | House Regis   |                                             |                                  |  |  |
|   | 2             | An original N | ational 1D Card or Passport (Toreign studen | s only) JPG 15000 sample11N5.jpg |  |  |

\* Special Ability: students choose either they have any special ability or not. If students choose 'Have special ability'; there will be an 'Add' button for you to add your special ability. This information will be added in your profile.

| No.                         |                                                           | File document type                                                                                                    | File type                   | File size | File sample     |
|-----------------------------|-----------------------------------------------------------|----------------------------------------------------------------------------------------------------|-----------------------------|-----------|-----------------|
| 1                           | House Registra                                            | House Registration Form                                                                                                    |                             |           | sample1HOME.pdf |
| 2                           | An original Nati                                          | An original National ID Card or Passport (foreign students only) J                                                                                                    |                             |           | sample1TNS.jpg  |
| 3                           | Digital Photogra                                          | ph                                                                                                    | JPG                         | 1024      | sample1pic.jpg  |
| 4                           | Original docum                                            | entation demonstrating completion of education                                                                                                    | PDF                         | 15024     | sample1TSN.pdf  |
| тур                         | oe of document*:                                          | Select   Select file : Choo Select Dioital Photograph                                                                                                    | ose File No fi              | le chosen | Add             |
| тур                         | oe of document*:                                          | Select   Select file : Choo Select                                                                                                    | ose File No fi              | le chosen | Add             |
| Тур<br><b>No.</b>           | oe of document*:                                          | Select  Select file : Choo<br>Select<br>Digital Photograph<br>An original National ID Card or Passport (foreign students only)                                                                                                    | ose File No fi<br>File name | le chosen | Add Preview     |
| Тур<br>No.<br>1             | oe of document*:                                          | Select  Select file : Choo<br>Select Digital Photograph An original National ID Card or Passport (foreign students only) Original documentation demonstrating completion of education                                                                                                   | ose File No fi              | le chosen | Preview Dele    |
| Тур<br><b>No.</b><br>1<br>2 | oe of document*:<br>Original documen                      | Select   Select file : Choo<br>Select  Digital Photograph An original National ID Card or Passport (foreign students only) Original documentation demonstrating completion of education House Registration Form Original documentation demonstration change of title or name/last name  | ose File No fi<br>File name | le chosen | Preview Dele    |
| Тур<br>No.<br>1<br>2<br>3   | oe of document*:<br>Original documer<br>Digital Photograp | Select  Select file : Choo<br>Select Digital Photograph An original National ID Card or Passport (foreign students only) Original documentation demonstrating completion of education House Registration Form Original documentation demonstrating change of title or name/last name 22 | File No fi                  | le chosen | Preview Dele    |

\* Students must prepare all listed documents before recording personal information. Students can read suggestions for uploading files, and then click 'Next' to go to

# Section 2 : Residence address (at your country).

\* Fill in all necessary information. Student's address will appear on the right side. The address will appear on the top right of an envelope, so please

make sure that it is the correct address. You can edit the information, then click 'Refresh'.

\* Home phone number: record without (-) e.g. 024708000

If students need to edit information, click 'Back' and the dialog box: 'Do you want to edit your information?' will appear, after you are certain about all information, click 'Next'.

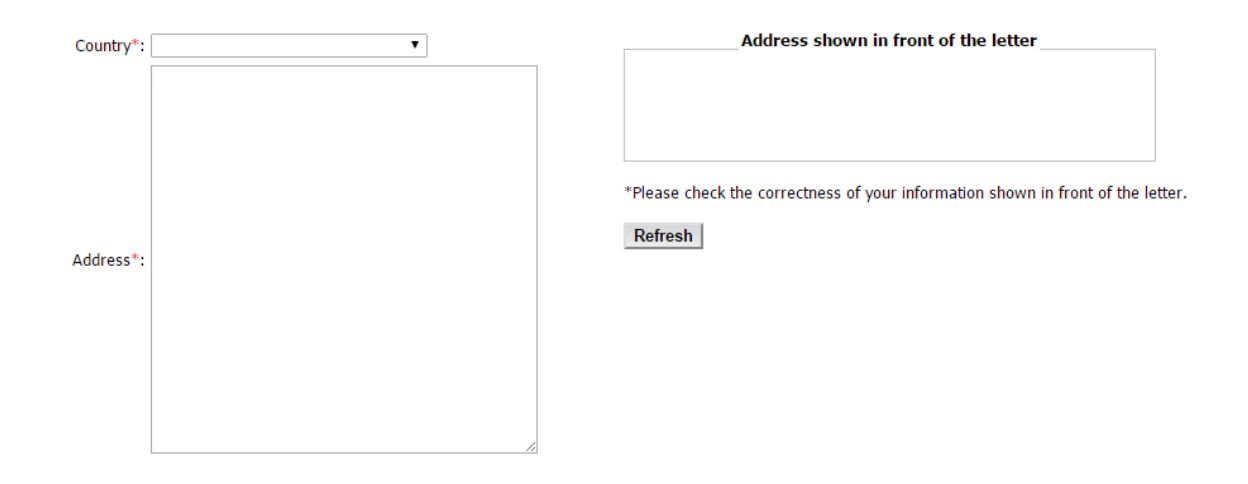

#### Section 3 : Current Address.

\* Record your home address

\* If you do not have a new address yet, you could use your home address by putting a tick [ $\checkmark$ ] in the box 'Use same address as home address'. The information will automatically be filled. Then, click 'Next'.

|                | Please clicks, if student has the same address as in the house<br>registration. | Address shown in front of the letter                                    |
|----------------|---------------------------------------------------------------------------------|-------------------------------------------------------------------------|
| Country*:      | T                                                                               |                                                                         |
| Province*:     | T                                                                               |                                                                         |
| District*:     | <b></b>                                                                         |                                                                         |
| Sub-district*: | ▼                                                                               |                                                                         |
| Postal code*:  | <b>T</b>                                                                        | *Please check the correctness of your information shown in front of the |
| Address*:      |                                                                                 | letter.                                                                 |
| No:            |                                                                                 | Refresh                                                                 |
| Soi :          |                                                                                 |                                                                         |
| Street :       |                                                                                 |                                                                         |
|                | Rent                                                                            |                                                                         |
| Talanhana      | Rent room:   Rent floor :     Rent building:                                    |                                                                         |
| relephone :    |                                                                                 |                                                                         |
|                | Example "023/3XXXX" or "034242XXXX"                                             |                                                                         |
|                | << Back Next >                                                                  |                                                                         |

# Section 4 : Education background.

\* Select 'type of certificate' that students used to apply at KMUTT, e.g. High School Certificate. The English version will automatically appear.

- \* Select 'major'. If your major is not on the list, choose the closest major.
- \* Select 'major used to apply at KMUTT', but this is not compulsory.
- \* Select 'country of graduation'.
- \* Select 'school'. If your school is not on the list, please contact the Registrar Officer.
- \* Record 'Date of Graduation'. You can see this on your transcript.
- \* Record 'your GPA', but this is not compulsory.

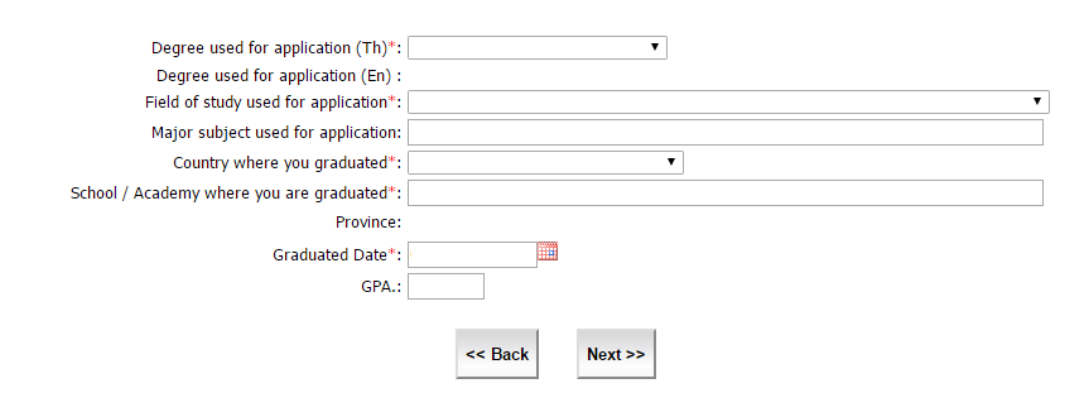

#### Section 5 : Admission to the University.

\* Select 'admission round that you had applied to KMUTT'

\* Select 'Have you ever studied at KMUTT or not'; if you have previously studied at KMUTT, add information about department and faculty.

\*Select 'Have you ever studied at other institutions or not'; if you have previously studied at other institutions, please add information about your department and faculty.

| Application No. :<br>Number of examinations / selection of students on campus*: | T                                                                                                    |
|---------------------------------------------------------------------------------|----------------------------------------------------------------------------------------------------|
| Enrollment to be a KMUTT student*:                                              | $ullet$ Never $igodoldsymbol{	o}$ I used to be KMUTT student.                                                                            |
| Study by:                                                                       | $\odot$ Central admission ${\ensuremath{^\circ}}$ Direct admission ${\ensuremath{^\circ}}$ Specific group ${\ensuremath{^\circ}}$ Others |
| I used to be student of the universities/institutes*:                           | $\odot$ Never $\bigcirc$ used to be.                                                                                                    |
|                                                                                 | << Back Next >>                                                                                                    |

## Section 6 : Health information

\* Select the information that is true for you, e.g. 'Have you ever been seriously ill or had an accident? 'Select' 'YES' or 'NO' that is true for you. If students select 'Yes', students must provide additional information.

| Have you ever had a serious accident or been seriously sick? :<br>$\circledast~{\rm No}~\bigcirc~{\rm Yes}$ |
|----------------------------------------------------------------------------------------------------|
| Have you ever had any disability? :                                                                         |
| No Ves                                                                                                    |
| Have you ever had congenital disease? :                                                                     |
| No Yes                                                                                                    |
| Have you ever had any medical allergy history? :                                                            |
| 🖲 No 🔍 Yes                                                                                                  |

<< Back Next >>

#### Section 7 and Section 8 : Father and Mother Information

\* Record your parents' information

\* In 'Marital Status', if you do not have information about your parents, please contact the Registrar's Office.

\* If you select 'Deceased', other information fields will not be available.

\* Record current address; if it is the same address, tick [ $\checkmark$ ] in the box 'Use same address as home address'. The information will automatically be filled in.

- \* Record parents' contact number such as phone number or e-mail.
- \* Record parents' employment details, workplace, position and telephone number.
- \* Select 'highest education.
- \* Select your parents' monthly income:

🗌 No income

below 6,500 Baht

\_\_\_\_ 6,501-12,500 Baht

) 18,501-25,500 Baht

12,502-18,500 Baht

25,501-35,000 Baht

☐ More than 35,000 Baht

\* Please record true information

| Title*:  | ۲ | First name*:          | Lastname*:        |   |
|----------|---|-----------------------|-------------------|---|
| Status*: | • | Age*: Y               | ear               |   |
| Race*:   | T | Nationality*: TAIWANE | SE ▼ Religion*: [ | ٣ |

| Currently | and the v |
|-----------|-----------|
| Currenta  | audi C33  |

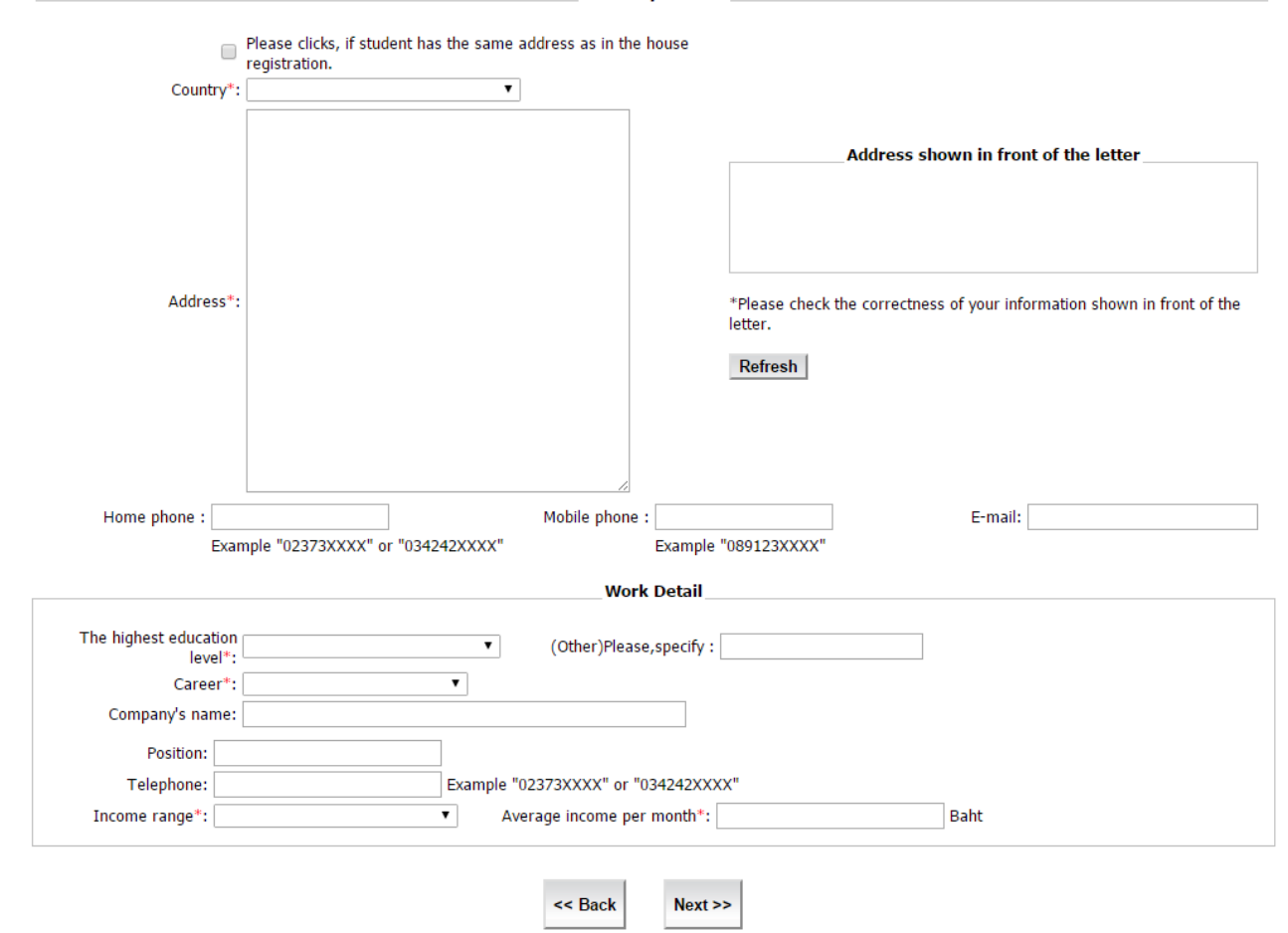

#### Section 9 : Supporter information

\* Select the relationship between the guardian/surety and yourself. This person will automatically be your surety. Your guardian must have a registered home address in Thailand. If your guardian is not your parent, please specify your relationship:

| Father     | Mother       | 🗌 Paternal Aunt/Uncle | 🗌 Maternal Aunt/Uncle |
|------------|--------------|-----------------------|-----------------------|
| 🗌 Paternal | Grandparents | Maternal Grandparents | Husband/Wife          |

Click 'Next'.

## Section 10 : Financial Information

- \* Household income. You can get this information from your parents
- \* Student's sponsorship: Who will provide your financial support during your study at KMUTT?
- \* Students' expected monthly expense. Do not include tuition fee.
- \* Student's actual monthly allowance.
- \* Select whether your allowance is enough or not; if it is not enough, please specify the reasons.

| Average income (per month)*:                           | Baht Identify family's income (father's actual income, mother's actual income +other income) |
|--------------------------------------------------------|----------------------------------------------------------------------------------------------|
| You are supported financial expenses by*:              | ¥                                                                                            |
| How many personnel expenses do you expect to pay ?*:*: | <ul> <li>select amount of expenses you need to spend (excluding tuition fee)</li> </ul>      |
| How much do you earn ?*:                               | Baht select amount of money you receive a month (average)                                    |
| Is it enough ?*:                                       | <ul> <li>If not enough, please explain.</li> </ul>                                           |
| In case of $^{\vee}$ NOT ENOUGH $^{\vee}$ :            |                                                                                              |
| Do you have a part-time job ? *:                       | Y                                                                                            |
|                                                        |                                                                                              |
|                                                        | << Back Next >>                                                                              |

#### Section 11 : Working information.

\* Select whether you have worked or are working part-time or not; if you have worked or are currently working, please specify your work place and contact number.

\* If you have worked or are currently working, please specify all necessary details.

\* If you are working for a government agency or state enterprise, please submit official documents from your workplace. You must also scan and upload all documents into the system to ensure that you are legally permitted to further your study here at KMUTT.

| r                                   |          |   |                    |                                     |
|-------------------------------------|----------|---|--------------------|-------------------------------------|
| Office:                             |          |   | Position:          |                                     |
| Office phone number:                |          |   | Office fax number: |                                     |
| Example "02373XXXX" or "034242XXXX" |          |   |                    | Example "02373XXXX" or "034242XXXX" |
| Province:                           | Select   | • |                    |                                     |
| District:                           | Select ▼ |   |                    |                                     |
| Sub-district:                       | Select ▼ |   |                    |                                     |
| Office zip code :                   | Select ▼ |   |                    |                                     |
| Address no.:                        |          |   |                    |                                     |
| No:                                 |          |   |                    |                                     |
| Soi :                               |          |   |                    |                                     |
| Street:                             |          |   |                    |                                     |

<< Back

Next >>

#### Section 12 : Distinguished study Award.

\*Awards and Scholarships (Figures 19-20)

\*Please note that if students have previously received awards or scholarships, students must add details as necessary and then click 'Next'.

| Distinguished study Award               |                                            |                                 |        |  |  |  |  |
|-----------------------------------------|--------------------------------------------|---------------------------------|--------|--|--|--|--|
|                                         |                                            |                                 |        |  |  |  |  |
| Student ID. Code :                      |                                            | Student's KMUTT email address : |        |  |  |  |  |
| Education level :                       |                                            | Your email address :            | Room : |  |  |  |  |
| Faculty :                               | Department :                               | Field of study :                |        |  |  |  |  |
| Degree program :                        |                                            | Academic year :                 |        |  |  |  |  |
| Type of student :                       | Major:                                     | Minor:                          |        |  |  |  |  |
| Plan :                                  |                                            |                                 |        |  |  |  |  |
| Study Status :                          | Graduate status                            | เกียรดินิยมอันดับที่ :          |        |  |  |  |  |
| Student status :                        |                                            |                                 |        |  |  |  |  |
| id you receive any diatinguished learr  | ing awards for former schools / institute? |                                 |        |  |  |  |  |
| No                                      |                                            |                                 |        |  |  |  |  |
| Yes                                     |                                            |                                 |        |  |  |  |  |
|                                         |                                            |                                 |        |  |  |  |  |
|                                         | Award                                      | S                               |        |  |  |  |  |
| Did you receive any awards from form    | er schools / institute?                    |                                 |        |  |  |  |  |
| No                                      |                                            |                                 |        |  |  |  |  |
| Yes                                     |                                            |                                 |        |  |  |  |  |
|                                         | Activiti                                   | 26                              |        |  |  |  |  |
|                                         | Activitie                                  | = 5                             |        |  |  |  |  |
| id you join in any activities at former | schools / institute?                       |                                 |        |  |  |  |  |
| No                                      |                                            |                                 |        |  |  |  |  |
| Yes                                     |                                            |                                 |        |  |  |  |  |
|                                         | Scholars                                   | hin                             |        |  |  |  |  |
|                                         |                                            |                                 |        |  |  |  |  |
| id you being granted any scholarship    | from former schools / institute?           |                                 |        |  |  |  |  |
| No                                      |                                            |                                 |        |  |  |  |  |
| Yes                                     |                                            |                                 |        |  |  |  |  |
|                                         | << Back                                    | Next >>                         |        |  |  |  |  |
|                                         |                                            |                                 |        |  |  |  |  |
|                                         |                                            |                                 |        |  |  |  |  |

All information is confidential and important. The university will give access to this information only for the benefits of the students. Any incorrect information will be the responsibility of the student. Students can edit information by clicking 'Back' to edit information. Then, click 'Accept' to save your personal information.